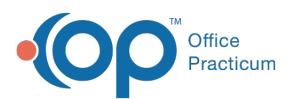

# Add, Edit, or Remove a Client's Pharmacy in DrFirst

### Path: Main Menu > Treatment Planning Menu > Medication Plan > DrFirst button

## About

Within DrFirst you are able to set a client's default pharmacy, add additional pharmacies to the client list and delete pharmacies from the client list.

- Set a Client's Default Pharmacy
- Add Additional Pharmacies for a Client
- Remove a Pharmacy for a Client

#### Set a Client's Default Pharmacy

From within DrFirst, if a default pharmacy has not been selected for a client, there will be a red message at the top of the window that says, "No pharmacy is selected for this patient. Please set the default pharmacy".

- 1. Navigate to DrFirst by following the path above.
- 2. Click the **Please set the default pharmacy**link at the top of the Patient Summary or in the Patient section, click the **Search** icon to search for a Pharmacy.

| Susie Kteam   05/21/2003   Female   18 years   | Create New Prescription       | * • | ENCOUNTER 誟 🛗 |   |
|------------------------------------------------|-------------------------------|-----|---------------|---|
| No pharmacy is selected for this patient. Plea | ise set the default pharmacy. |     |               | × |

Or

| Patient                       |                                                      |
|-------------------------------|------------------------------------------------------|
| Emily Kteam 01/29/1985 female | Pharmacy<br>Click icon at right to select a pharmacy |
| Patient Consent:  Yes No      |                                                      |

3. Within the Select Pharmacy section, select one of the following radio buttons:

- Practice List: search for a pharmacy in your Agency Pharmacy favorites list.
- Favorites List: search for a pharmacy in your own personal pharmacy favorites list.
- All Lists: search all pharmacies in the database.
- 4. (Optional) Select the checkbox(es) of the Pharmacy Type to narrow down your search.
- 5. (Optional) Select the checkbox(es) of the Pharmacy Options to narrow down your search.
- 6. Enter any combination of Name, Address, City, State, Zip, Phone, and Fax.

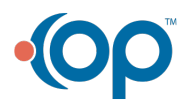

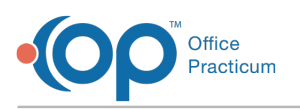

| elect Pharmacy                                                                                                    |                                        |               |                                |  |
|----------------------------------------------------------------------------------------------------|----------------------------------------|---------------|--------------------------------|--|
| List<br>Practice List Favorites List All Lists<br>Pharmacy Type<br>Retail Mail Order Specialty Long Term Care<br>In-House Dispensing<br>Pharmacy Options<br>24 hours EPCS enabled | Name<br>CVS<br>Address<br>Zip<br>15006 | City<br>Phone | State<br>Pennsylvania V<br>Fax |  |
| Sear                                                                                                    | ch Cancel                              |               |                                |  |

7. Click the Search button.

Ш

8. Select the pharmacy to add to the client's list.

Note: If additional pharmacies are added to the client list, the last one that is added is set as the defaultTo set another pharmacy as default, click the Pharmacy drop-down and select the pharmacy from the client's list. A message is displayed that the default pharmacy was updated.

The patient's default pharmacy was changed to CVS Pharmacy # 3150.

#### Add Additional Pharmacies for a Client

1. Within DrFirst, from the Patient section of the Patient Summary, click on the Search button.

| Patient                       |                                                                               |
|-------------------------------|-------------------------------------------------------------------------------|
| Susie Kteam 05/21/2003 female | Pharmacy CVS Pharmacy # 5222 (R) (E) - 15150 NW US HWY 441/PO BOX 1385, ALACE |
| Patient Consent:  Yes  No     |                                                                               |

2. Follow Steps 3-8 in Set a Client's Default Pharmacy.

|          | Note: After the pharmacy is added to the client's list, it is automatically set as default. To set another pharmacy as       |                                                                    |  |
|----------|----------------------------------------------------------------------------------------------------|--------------------------------------------------------------------|--|
|          | default, click the <b>Pharmacy</b> drop-down and select the pharmacy from the client's list. A message is displayed that the |                                                                    |  |
| <b>#</b> | default pharmacy was updated.                                                                                                |                                                                    |  |
|          |                                                                                                    | The patient's default pharmacy was changed to CVS Pharmacy # 3150. |  |

#### Remove a Pharmacy for a Client

- 1. Within DrFirst, from the Patient section of the Patient Summary, click on the Pharmacy drop-down and select a pharmacy.
- 2. Click the Remove Patient Pharmacy button.

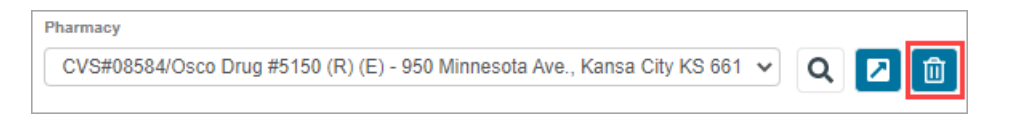

3. A prompt is displayed, "Are you certain that you wish to remove this pharmacy from the patient's list?" Click the Confirm Delete button.

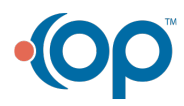